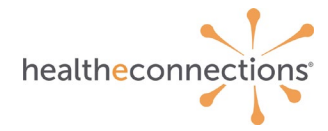

# **Query-Based Exchange Overview**

HealtheConnections offers four Query-Based Exchange services:

- Statewide Patient Record Lookup (sPRL)
- Veteran's Administration (VA)
- Department of Defense (DoD) Query
- New York State Immunization Information System (NYSIIS)

## Statewide Patient Record Lookup (sPRL)

Statewide Patient Record Lookup (sPRL) allows users of the HealtheConnections Patient Lookup portal to query the Statewide Health Information Network of New York (SHIN-NY) for patient data across New York State. Once the patient's record is accessed, the **State MPI Query** will launch automatically based on the patient information in the record.

## Veteran's Administration (VA) / Department of Defense (DoD) Query

This functionality allows users of the HealtheConnections Patient Lookup portal to query the Veteran's Administration (VA) / Department of Defense (DoD) for patient data. Once the patient's record is accessed, the VA/DoD document query will launch automatically based on the patient information in the record.

## **Results Delivery via Direct Mail**

The NYSIIS Immunization Query is intended for participating organizations that have a need to query the New York State registry for immunization records on behalf of patients for whom they have a treating relationship.

## Logging In

Access myConnections in your Internet browser at <u>https://hie.healtheconnections.org</u>. Bookmark this tab for easy access later. Or, select "myConnections login" from the top right corner of the HealtheConnections website.

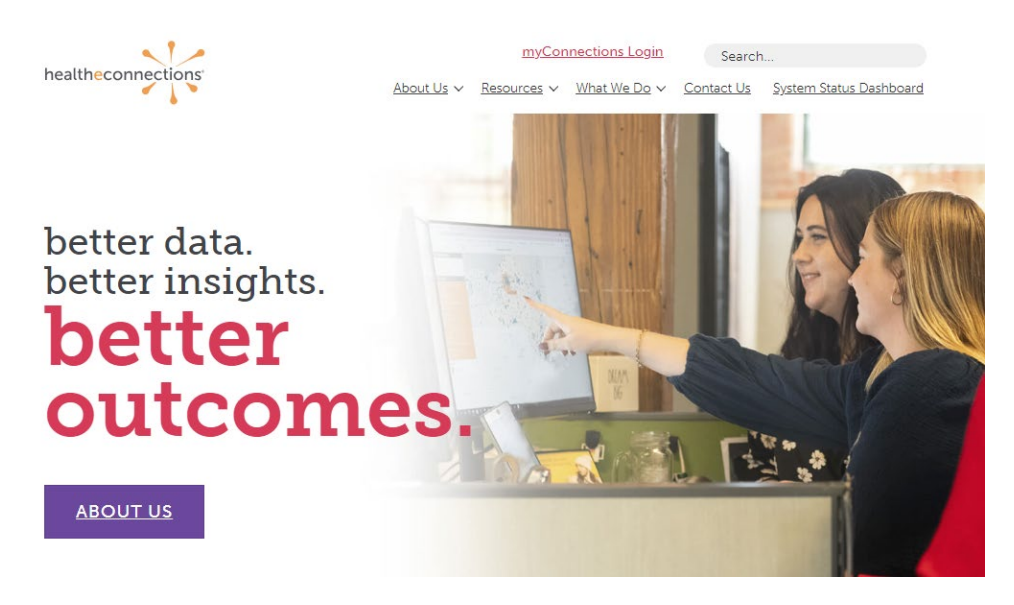

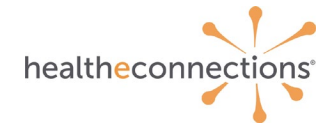

Type your HealtheConnections Username and Password into the appropriate fields and click Log In.

If you cannot recall your password, click the **Reset password** or **unlock account** button to begin the password recovery process.

If you do not currently have a myConnections account, contact HealtheConnections support at <a href="mailto:support@healtheconnections.org">support@healtheconnections.org</a> or 315.671.2241 x 5 for information.

| healtheconnections <sup>a</sup><br>myConnections                                                                                                    |
|----------------------------------------------------------------------------------------------------|
| HealtheConnections is a secure system used for exchanging health information. All access to HealtheConnections is<br>recorded and subject to audit. Unauthorized access is prohibited. Sharing of usernames and passwords is also<br>prohibited. HealtheConnections is not responsible for the completeness or accuracy of information. Users are<br>responsible for independent examination, diagnosis and treatment of a patient.<br>The information accessed through HealtheConnections is confidential and may contain sensitive patient information.<br>By logging in and accessing patient records in the health information exchange, you may be viewing patient records<br>that contain HIV/AIDS protected under Article 27-F of NY Public Health Law or patient records from facilities licensed<br>or operated by the NYS Office of Mental Health for the NYS Office for People With Developmental Disabilities which<br>may not be re-disclosed except as permitted by the NYS Mental Hygiene Law. |
| Sign in to myConnections                                                                                                    |
| Username                                                                                                    |
|                                                                                                    |
| Please enter a username                                                                                                    |
| Password                                                                                                    |
|                                                                                                    |
| Please enter a password                                                                                                    |
| Remember me                                                                                                    |
| Sign In                                                                                                    |
| Reset password or unlock account                                                                                                    |
| To get a login or speak to a team member, contact the HealtheConnections Support team at ( <u>315)</u><br><u>671-2241</u> option 5 or <u>support@healtheconnections.org</u> .                                                                                                    |

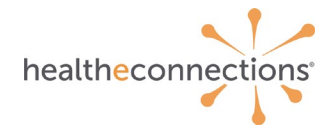

Click on the **Patient Lookup** application.

Search for a patient.

There must be a "Reason" selected in order to execute a search. The reason automatically defaults to Treatment"; however, you can choose other options by clicking the down arrow:

- Emergency Treatment
- Treatment
- Manage Consent
- Quality Improvement Activity

You may search for the patient by using either: Demographic Search where "Last Name" and "Date of Birth" are required Identifier Search by using the "Patient ID" which is the patient's Hospital Medical Record Number.

|                                                                                   |           |                   | Clear Search Criteria |
|-----------------------------------------------------------------------------------|-----------|-------------------|-----------------------|
| Search Requirements <ul> <li>Last Name and Date or</li> <li>Patient ID</li> </ul> | of Birth  |                   |                       |
| Reason For Search                                                                 |           |                   |                       |
| Search Reason*                                                                    | Treatment |                   | •                     |
| Demographic Search                                                                |           |                   |                       |
| Last Name*                                                                        |           | Gender            | •                     |
| First Name                                                                        |           | Date of Birth*    |                       |
| Street 1                                                                          |           | Street 2          |                       |
| City                                                                              |           | State             |                       |
| Country                                                                           |           | ZIP Code          |                       |
| Identifier Search                                                                 |           |                   |                       |
| Patient ID*                                                                       | •         | Insurance Plan ID |                       |
| Phone Number                                                                      |           |                   |                       |
|                                                                                   |           |                   |                       |

Please Note: The required fields are marked with asterisks. You can further refine your search by filling out the other data elements, however they are not required.

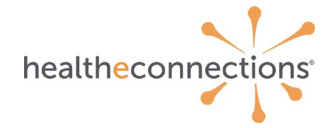

If you choose to view the patient's record, consent will be required. If your patient has provided a Yes consent value, you will be directed to the patient record immediately.

If your patient has a **No** or **Emergency Only** consent value, or if they have not provided a consent value at all, you will be navigated to the screen below and can follow the standard process to access the patient record.

### None on File/Emergency Only:

Patientone, Test Male 10/20/1953 (65 yrs) (HeC ID:8012201) 123 MAIN ST, ANYWHERE, NY 13367

| You Do Not Have Consent To Vie<br>Consent In Effect: User Provider Group                         | w This Patient's Data         |                        |
|--------------------------------------------------------------------------------------------------|-------------------------------|------------------------|
| This patient has consent data you currently do not have access to vie                            | ew.                           |                        |
| You can access clinical and demographic information<br>Access will be audited<br>Break the Glass | 1                             |                        |
| You can manage consent                                                                           |                               |                        |
| Consent Information                                                                              |                               |                        |
| Consent Type                                                                                     | Applied To                    | Authoring Facility     |
| Emergency                                                                                        | Organization: Test Practice 2 | Group: Test Practice 2 |

#### No:

| Patient Actions | TEST, PATIE                                                                                                    | TEST, PATIENTI Unknown 01/01/1951 (62 yrs) (HeC.ID.3905154) |                                    |                         |          |             |  |  |
|-----------------|----------------------------------------------------------------------------------------------------|-------------------------------------------------------------|------------------------------------|-------------------------|----------|-------------|--|--|
|                 | This Patient Has Declined Access To Their Data Patient's have the ability to opt-in or opt-out of HE data sharing policies. In some cases, a patient may declare their data to be available only declared their information private. You will be required to "break the glass" to view this patient's data. Access to this patient's data will be au You can manage consent Consent Information |                                                             |                                    |                         |          |             |  |  |
|                 | Consent Type                                                                                                    | Active                                                      | Applied To                         | Authoring Facility      | Location | Effective O |  |  |
|                 | No                                                                                                    | 0                                                           | Organization<br>HealtheConnections | HealtheConnections RHIO |          | 04-25-2013  |  |  |
|                 | + Add Consent                                                                                                    |                                                             |                                    |                         |          |             |  |  |

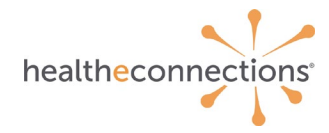

# **Accessing Query-Based Exchange**

## Statewide Patient Record Lookup (sPRL)

Statewide Patient Record Lookup (sPRL) is a core service intended for participating organizations that have a need to access protected health information (PHI) on behalf of patients with which they have a treating relationship.

Once the patient's record is accessed, the **State MPI Query** will launch automatically based on the patient information in the record.

| myConnections ×                                                     | HealtheConnections ×                                                                |                                                                                                    | The star with Very W               | have been been and the                                 |            |                                    |                                                                     |
|---------------------------------------------------------------------|-------------------------------------------------------------------------------------|----------------------------------------------------------------------------------------------------|------------------------------------|--------------------------------------------------------|------------|------------------------------------|---------------------------------------------------------------------|
| ← → C fi □ https://                                                 | hietest.healtheconnections.org/minthre                                              | sults/Patient.action?subject.subjec                                                                                                    | Key=1407898&preEdit=&fromRedirec   | tToEditPage=true&dab=0                                 |            |                                    | (2) II                                                              |
| Health Connections                                                  | The reveals free<br>equilities. This into<br>information uses<br>of model as or off | r pice and edited to access many solitate orderman.<br>In manifest has been disclosed to pice from receive<br>as sufficer disclosers is expressly percentiled from the<br>are information is NOT sufficient for this purpose P | ale MPI data load startid          |                                                        |            | Healt                              | neConnections RHIO - HealtheConnections<br>Chelses Maxwell   Logout |
| My Reputh Patients                                                  |                                                                                     |                                                                                                    |                                    |                                                        |            |                                    |                                                                     |
| Patient + Poulos, Brady C                                           |                                                                                     |                                                                                                    |                                    |                                                        |            |                                    |                                                                     |
| Portant Kelling                                                     |                                                                                     |                                                                                                    |                                    |                                                        |            |                                    |                                                                     |
| Pavert Actions                                                      | Poulos, Brady C Male                                                                | 02/10/1975 (40 yrs) (HeC ID 612745                                                                                                    | 6}                                 |                                                        |            |                                    |                                                                     |
| Back to List                                                        | 4571 Redbud Drive, Brooklyn, NY 11205                                               |                                                                                                    |                                    |                                                        |            |                                    |                                                                     |
| <ul> <li>Deamload CCD</li> <li>Deamload CCD</li> </ul>              | Summary More Patient Information   Exter                                            | mal Document Search   State MPL                                                                                                    |                                    |                                                        |            |                                    |                                                                     |
| <ul> <li>Download CCDA CCD</li> <li>Download Summary PDF</li> </ul> | Laboratorian (1) Care Management (0)                                                | Emergency Encounters (2)                                                                                                    | Vitals (20) Functional Statutate   | a (7)                                                  |            | Ambulatory Encounters (0) Janua    | and Encruentary (8)                                                 |
| Configure Layout                                                    | Date Name                                                                           | Source                                                                                                    | Note                               | Value                                                  | Collected  | No Ambulatory Encounters to displa | 5                                                                   |
| C State MPI                                                         | 1 05/20/2014 LIRINALYSIS                                                            | EINH                                                                                                    | Heart Rate                         | 92.min                                                 | 09/16/2008 |                                    |                                                                     |
|                                                                     |                                                                                     |                                                                                                    | Body Temperature                   | 99.7                                                   | 09/16/2008 |                                    |                                                                     |
|                                                                     |                                                                                     |                                                                                                    | Respiratory Rate                   | 22 min                                                 | 09/16/2008 |                                    |                                                                     |
|                                                                     |                                                                                     |                                                                                                    | Blood Pressure                     | 134/09 mm(Hg)                                          | 09/16/2008 |                                    |                                                                     |
|                                                                     |                                                                                     |                                                                                                    | Heat Rate                          | 80 imin                                                | 08/16/2008 |                                    |                                                                     |
|                                                                     |                                                                                     |                                                                                                    | Body Temperature                   | 100.2                                                  | 09/15/2008 |                                    |                                                                     |
|                                                                     |                                                                                     |                                                                                                    | Respiratory Rate                   | 22 min                                                 | 09/16/2009 |                                    |                                                                     |
|                                                                     |                                                                                     |                                                                                                    | Record Disastory                   | 2.670309 inseekant                                     | nortamos * |                                    |                                                                     |
|                                                                     | Documentation (1) Family History (5)                                                |                                                                                                    | Allergies (8) Medications (43)     |                                                        |            | Conditions (4) Procedures (0)      |                                                                     |
|                                                                     | Date Name                                                                           | Source                                                                                                    | Allergen                           | Reactions                                              | Reported   | Title                              | Reported Source                                                     |
|                                                                     | 05/04/2014 PATH-RPT                                                                 | FAXTON                                                                                                    | NKA no drug latex or food allergie | <ul> <li>Accidental physical contact (event</li> </ul> |            | D0EAF748-7F20-415D-A9E0-5708       | SHFOW                                                               |
|                                                                     |                                                                                     |                                                                                                    | NO KNOWN DRUG ALLERGIES            | UNK.                                                   |            | 73FE488F-FEE1-414B-A1A2-8037       | SHFOW                                                               |
|                                                                     |                                                                                     |                                                                                                    | NO KNOWN ALLERGIES                 | UNK                                                    |            | CTHO1                              | sPR),                                                               |
|                                                                     |                                                                                     |                                                                                                    | IV DYE, IDDINE CONTRAST            | UNK                                                    |            | E1158979-E393-4F07-A39E-55F8       | sPRC                                                                |
|                                                                     |                                                                                     |                                                                                                    | PENIOLUN G                         | UNK .                                                  | _          |                                    |                                                                     |
|                                                                     |                                                                                     |                                                                                                    | No Allergy Information             | UNK                                                    |            |                                    |                                                                     |
|                                                                     |                                                                                     |                                                                                                    | NKA-no drug Jates or food altergre | <ul> <li>Accidental physical contact (event</li> </ul> | 2          |                                    |                                                                     |
|                                                                     | Imaging (1) Durable Made at Equipment                                               | 10                                                                                                    | Immunications (0) Other Cirk       | en (14)                                                |            | Social History (0) Documents (0)   |                                                                     |
|                                                                     | Date Name                                                                           | Source                                                                                                    | No immunizations to display        | 715.14.70                                              |            | No Social History to deplay        |                                                                     |
|                                                                     | 05/25/2014 Echocardiogram Complete                                                  | CLX                                                                                                    |                                    | The international to original                          |            |                                    | the states country to maked                                         |
| un au dha                                                           |                                                                                     |                                                                                                    |                                    |                                                        |            |                                    |                                                                     |
|                                                                     |                                                                                     |                                                                                                    |                                    |                                                        |            |                                    |                                                                     |

When the State MPI query completes, click the **View Results** button or the **State MPI** tab in the patient summary.

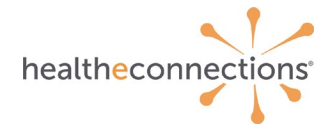

A **No documents returned** notification will appear if no documents exist within a RHIO for that patient in other regions of New York State.

| ← → C fi 🗅 http                                                                                                    | ps://hietest.healtheconnections.org/mirthresults/Patient.action?subject.subjectKey=1 | 407898&preEdit=&fromRedirectToEditPage=                                                                                                    | true&tab=0                                                                                              | ☆                                                                      |  |  |  |  |
|----------------------------------------------------------------------------------------------------|--------------------------------------------------------------------------------------|----------------------------------------------------------------------------------------------------|----------------------------------------------------------------------------------------------------|------------------------------------------------------------------------|--|--|--|--|
| Health Connections The series of the series of the series |                                                                                      | cahol or drug adsone programs. If such influenzation is present, then the following fee<br>fidentiality rules (24 CH part 2). The feeland rules probably give from making any<br>man to when P particular or a cohomise permitted by U2 CH part 2. A general and<br>my use of the information to cohomisely investigate or presence any alsohol or drug o | ensity manufated warring<br>furthar disclosury of this<br>horizonta fur the vertices<br>abuse partient. | HealtheConnections RHIO - HealtheConnection<br>Chelsea Maxwell   Logov |  |  |  |  |
| My Results Patients                                                                                                    |                                                                                      |                                                                                                    |                                                                                                    |                                                                        |  |  |  |  |
| Patient » Poulos, Brady C                                                                                                    |                                                                                      |                                                                                                    |                                                                                                    |                                                                        |  |  |  |  |
| Patient Actions                                                                                                    | Poulos Brady C Male 02/10/1975 (40 yrs) and Designation                              |                                                                                                    |                                                                                                    |                                                                        |  |  |  |  |
| Back to List                                                                                                    | 4571 Redbud Drive, Brooklyn, NY 11206                                                | 4571 Reductions, Browlay, NY 1126                                                                                                    |                                                                                                    |                                                                        |  |  |  |  |
|                                                                                                    | Summary More Patient Information External Document Search 494                        |                                                                                                    |                                                                                                    |                                                                        |  |  |  |  |
|                                                                                                    | State MPI Documents                                                                  |                                                                                                    |                                                                                                    |                                                                        |  |  |  |  |
|                                                                                                    | Document ID                                                                          | Patient ID                                                                                                    | Home Community ID                                                                                       | Author Institution                                                     |  |  |  |  |
|                                                                                                    | 1020217013-2 16 840.1.113883.3.234.1.4.1.17.1.5.3.1.5                                | 1020217013                                                                                                    | 2.16.840.1.113883.3.234.1.4.1.17.1.5.3.1.5                                                              | HeathinkNY                                                             |  |  |  |  |
|                                                                                                    | 2 25 6259314541910098304750873776244483183                                           | 36194                                                                                                    | 2 16 840 1 11 3883 4 319                                                                                | HDONY                                                                  |  |  |  |  |
|                                                                                                    | 2.25.70925949917947298187795113991885189319424                                       | 5470836                                                                                                    | 2.16.840.1.113883.13.61                                                                                 | Healthix                                                               |  |  |  |  |
|                                                                                                    | 2 25 189763150252988502361750069769424055134                                         | 1046651                                                                                                    | 2.16.840.1.113883.3.2591.100.2                                                                          | INTERBORIO                                                             |  |  |  |  |
|                                                                                                    | RRHIO_TEST*ZOLVJA#7JmQn#DRo                                                          | 1289197001                                                                                                    | 2.16.840.1.113883.3.458.10.2.1                                                                          | Rochester RHID                                                         |  |  |  |  |
|                                                                                                    |                                                                                      |                                                                                                    |                                                                                                    |                                                                        |  |  |  |  |

Click on a **Document ID** (highlighted in blue) to view the CCD from the other regions of New York State.

The CCD from the other region in NYS will open in a new tab for *Read Only* access. All returned documents from the State MPI query remain on the patient record for 15 minutes.

#### Veterans Administration (VA) Health Information Exchange / Department of Defense

VA/DoD Patient Lookup includes documents not shown in the **Summary** or **More Patient Information** tabs. This includes documents returned from an automated query of the VA/DoD.

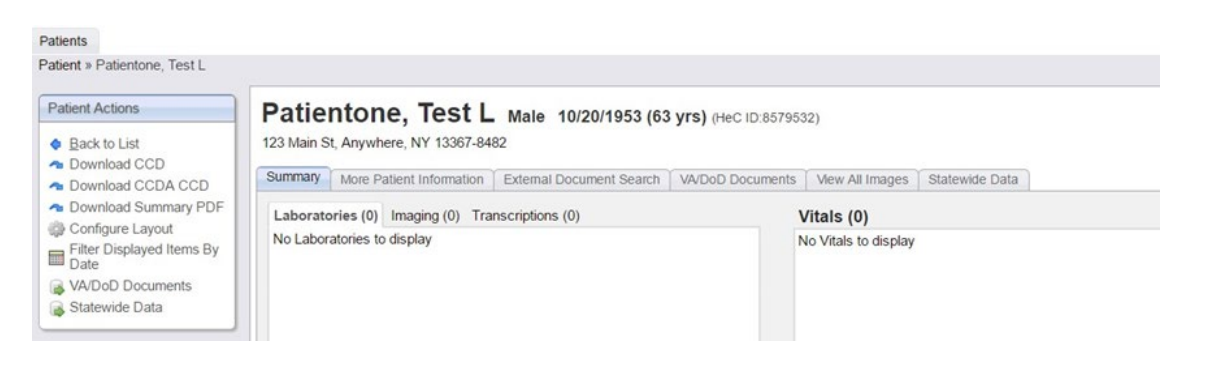

Once the patient record is accessed, the **VA/DoD** documents query will launch automatically based on the patient information in the record.

To view any data pulled from the query, click on the VA/DoD documents tab.

**Note**: Not all patients have VA/DoD data available. A **No documents returned** notification will appear if no documents exist from the VA/DoD systems.

| Chdrz<br>1234 Howa                                           | zztestpatien<br>rd St., LA JOLLA, CA 9203 | t, Chdrtwo Fer           | nale 03/03/1961  | (56 yrs) (HeC ID  | 8279075)                |                    |            |                   |
|--------------------------------------------------------------|-------------------------------------------|--------------------------|------------------|-------------------|-------------------------|--------------------|------------|-------------------|
| Summary                                                      | More Patient Information                  | External Document Search | VA/DoD Documents | View All Images   | Statewide Data          | 1                  |            |                   |
| eHealth                                                      | Exchange Document                         | S                        |                  |                   |                         |                    |            |                   |
| B Docum                                                      | ent file                                  |                          |                  |                   | _                       | Author Institution | Patient ID | Home Community ID |
| Department of Veterans Affairs Summarization of Episode Note |                                           |                          | Veteran Affairs  | 1013294025V219497 | 2.16.840.1.113883.4.349 |                    |            |                   |
|                                                              |                                           |                          |                  |                   |                         |                    |            |                   |

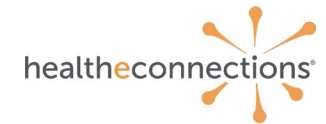

Click on a **Document ID** (highlighted in blue) to view the CCD from the other regions of New York State.

The CCD from the other region in NYS will open in a new tab for *Read Only* access. All returned documents from the State MPI query remain on the patient record for 15 minutes.

## Logging Out

You can exit HealtheConnections by clicking on Sign Out in the top right corner.